# Global Procurement

# **Determine DuPont Legal Entity and Corresponding Invoicing Address**

## Step 1. Open a DuPont Purchase Order (PO).

 Depending on PO format, you will see guidance to visit the 'submitting your invoice' website in the PO comments section or the invoicing address box: <u>https://www.dupont.com/supplier-</u> <u>center/submitting-your-invoice.html</u>

#### **Purchase Order** DDP SP EM US , LLC rehase Order No. PO Date Validity Stare OV/24/20 cialty Ele mic Ma Rev Date Validity End: JC 74 Centre Road, Building 730, VILMINGTON, DE 19805 ľΑ lef.Doc No AT Currency USD Page: Payment Terms Vendor Address: Vendor Number: Transport Mode Terms of Delivery PPA Frt Prepaid & Add Receiving Location voicing Address Delivery Address Chicago Chicago DA Fluic West 145th#stree T CHICAGO IN TED STATES ABOVE PURCHASE ORDER NU PING DOCUMENTS AND CORR ORDER CONFIRMATIONS - We require quantities within 24 hours for non-overse Materials, reach out to your supply chain found in the DuPont Supplier Center. are our suppliers to confirm as shipments, or within five contact. All other non-raw (5) days Consult the DuPton Supplier Center: <u>https://www.downeo.insupplier-center.html</u>, for information on all the following topics, and more: <u>FTEMS & CONDITIONS</u>. This Functions Order is subject to the terms and conditions found on the DuPton <u>SUMMITTION VOLTORE</u>. Critical guidance to facilitate psyntexts and psynt trovice rejections. <u>CONTACT USE Tools to reach Procurement</u> and Accounts Psyables, in case of questions This Order is expressly limited to the terms and conditions contained in the provisions of this Order and an existing written and purchase contract for the named product or service between the parties. The terms of the property executed isions of this Order and any Exa Enformation for US State Use Salas Tax Guidelines, please send an email to Accounts Payable referencing your POV and State of taxation. Instact Information can be found at: Refer Qty and Del.Date questions to Refer all other questions inquiries to: Buyer Name: NA RAW MATRI Buyer Name Phone Numb Fax Number NA.EM-DIRECT@dupont.

### **Most common PO format:**

|     | L |
|-----|---|
| Γ   |   |
| لرا |   |

**Note:** As of November 2020, the majority of DuPont POs do **not** have an invoicing address listed.

### **Second PO Format:**

|                                                                                                    | Purchas                                                                                         | se Order                                                                                                    |                                                                                             |                                                          |
|----------------------------------------------------------------------------------------------------|-------------------------------------------------------------------------------------------------|----------------------------------------------------------------------------------------------------|---------------------------------------------------------------------------------------------|----------------------------------------------------------|
| DDP SP EM US , LLC                                                                                                    |                                                                                                 | Purchase Order No.                                                                                                  | PO Date:                                                                                    | Validity Start                                           |
| DDP Specialty Electronic Materials                                                                                                    | US,                                                                                             |                                                                                                    | JAN/20/2021                                                                                 | N/A                                                      |
| LLC<br>974 Centre Road, Building 730.                                                                                                    |                                                                                                 | Rev#                                                                                                    | Rev Date                                                                                    | Validity End:                                            |
| WILMINGTON, DE 19805                                                                                                    |                                                                                                 |                                                                                                    |                                                                                             | N/A                                                      |
| Currency:                                                                                                    |                                                                                                 | Ref.Doc No:                                                                                                    | VAT Number:                                                                                 | Page                                                     |
| USD                                                                                                    |                                                                                                 |                                                                                                    |                                                                                             | 1/4                                                      |
| Payment Terms:<br>30 DAYS AFTER DATE OF INVOICE                                                                                                    |                                                                                                 |                                                                                                    |                                                                                             |                                                          |
| Vendor Address:                                                                                                    | Vendor Nu                                                                                       | mber:                                                                                                    | Transport Moo                                                                               | le                                                       |
|                                                                                                    |                                                                                                 |                                                                                                    |                                                                                             |                                                          |
|                                                                                                    |                                                                                                 | _                                                                                                    | COL Freight Co<br>COLLECT AP                                                                | ery<br>slleet<br>LL 800-554-8662                         |
| INVORCE<br>ACCOUNTS PAYABLE CONTACT IN<br>Invoicing requirements:<br>https://www.duptert.com/supplice-contec<br>(SUBMITTING YOUR INVOICE)                                            | FORMATION:<br>html                                                                              | CHANNAHON<br>CHANNAHON JOLIET S<br>SATU S FROMAGE RD<br>CHANNAHON IL 60410<br>UNITED STATES<br>Delivery Instruction | TYROFOAM<br>5288                                                                            |                                                          |
| THE ABOVE PURCHASI<br>SHIPPING DOCUMENTS                                                                                                    | ORDER NUMB                                                                                      | ER MUST APPEAR ON<br>ONDENCE.                                                                                       | ALL INVOICES, BILLS                                                                         | OF LANDING,                                              |
| ORDER CONFIRMATIO<br>quantities within 24 hours<br>Materials, reach out to you<br>found in the DuPont Suppl                                                                          | NS - We require o<br>for non-overseas sl<br>r supply chain con<br>ier Center.                   | ur suppliers to confirm all<br>hipments, or within five ()<br>fact. All other non-raw m                             | l material Purchase Orders<br>5) days for overseas shipt<br>aterial orders confirmation     | delivery dates an<br>ients. For Raw<br>i contacts can be |
| Consult the DuPoet Suppli<br>https://www.dupont.com/s<br>• TERMS & CONDITION<br>Supplier Center Portal<br>• SUBMITTING YOUR I<br>prevent invoice rejections<br>• CONTACT US - How to | er Center:<br>applier-center.html<br>S - This Purchase<br>NVOICE - Critical<br>reach Procuremer | l, for information on all th<br>Order is subject to the ter<br>guidance to facilitate pay<br>and Accounts Payables, | e following topics, and m<br>ms and conditions found o<br>ments and<br>in case of questions | ore:<br>m the DuPont                                     |
| ANDROAMANDORMANDROAMANN<br>WAttention: CUSTOMES<br>WN PHONE: 419-92                                                                                                    | GAAXUUGAAXUUGA<br>SERVICE<br>4-9090                                                             | 1XUUOAAXUUOAAXUUOAAXU<br>AA<br>AA                                                                                   | жон                                                                                         |                                                          |
| Tax Information<br>For US State Use & Sales Tax Guidelines, plo<br>Contact Information can be found at:<br>bitro (income drawnic combernation contact bitro                          | ase send an email to A                                                                          | cosants Payable referencing you                                                                                     | ar PO# and State of taxation.                                                               |                                                          |
| Refer Qty and Del.Date questions to:                                                                                                    | Contracting State (184)                                                                         | Refer all other ques                                                                                                | tions inquiries to:                                                                         |                                                          |
| Contact Name:<br>Phone Number:                                                                                                    |                                                                                                 | Buyer Name:<br>Phone Number:                                                                                        | NA EXT MFG<br>989,636,5409                                                                  |                                                          |
|                                                                                                    |                                                                                                 | Town Name and Street                                                                                                | h lin                                                                                       |                                                          |
| Fax Namber:                                                                                                    |                                                                                                 | Fux Number                                                                                                    | IN/A                                                                                        |                                                          |

# < OUPONT >

### **Global Procurement**

# Step 2. From Supplier Center home page

(https://www.dupont.com/supplier-center.html) click on the submitting your invoice link (https://www.dupont.com/supplier-center/submitting-

your-invoice.html)

Quick links

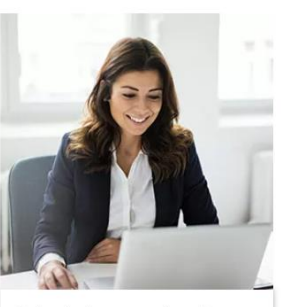

Submitting your invoice  $\rightarrow$ 

**Step 3.** On the **Submitting your invoice** page, click **'List of Dupont legal entities...'** link to open the excel file containing all DuPont legal entity names and associated invoicing information.

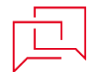

#### Note:

- The excel file is updated periodically; The date of the last file update is listed in the file name, e.g.
   'DuPontAPAYInvoicingInformation20210304.xlsx'
- The file is divided into 4 tabs based on DuPont legal entity region: NA (North America), EMEA (Europe, Middle East, Africa), APAC (Asia-Pacific), LATAM (Latin America)

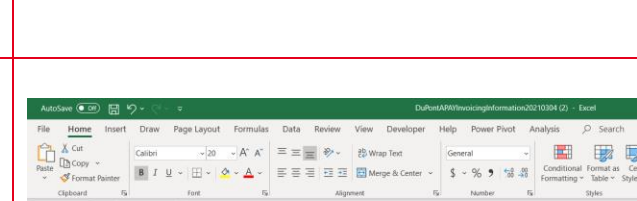

#### DuPont Invoice Information:

ation on how to contact our Acc

to Legal Entities and billing information

Contact Us

#### Please select the box that pertains to your region to find the Legal Entity and billing instruction

Each legal entity has specific instructions. To prevent invoice rejection, you must invoice the correct DuPont Legal Entity and follow the below instructions.

The email subject line should include the vendor name, the country of the invoice, and the number of PDF attachments. Preference is one PDF per email.

The file size is limited to 10 MB. Our systems will reject larger attachments. You may not receive notice that the email did not go through, so it's important to check the size of the file before submitting it.
 PO's must not be password protected.
 The divergence of the file before submitting is consistent to check the size of the file before submitting it.

 Send the invoice only atter delivery of goods and/or completion of services to Dupont.
 EXCEPTION: If you have received an ERS order, which is explicitly mentioned in the Purchase Order, you should NOT submit an invoi 4

18 Please refer to the Purchase Order or contact your DuPont Procurement contact if you need to verify a Legal Entity name.
19 We strongly recommend that you continually review our website to ensure the Legal Entity or billing information has not ch

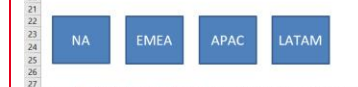

# **OUPONTE** Global Procurement

**Step 4:** Locate the **legal entity name & address** listed at the top of the DuPont PO.

**Step 5:** Copy the **legal entity name** entirely and **exactly** as it appears on the PO, e.g. "DDP Speciality Electronic Material US, LLC"

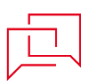

**Note:** There are several legal entities with similar names, so it is crucial to copy the legal entity name **exactly** as it appears on the PO, **including 'LLC'**.

| Region | Country | Company | Legal Entity                       |
|--------|---------|---------|------------------------------------|
|        |         | Code    |                                    |
|        |         |         |                                    |
| NA     | United  | 4517    | DDP Specialty Electronic Materials |
|        | States  |         | US 1, LLC                          |
| NA     | United  | 4524    | DDP Specialty Electronic Materials |
|        | States  |         | US 5, LLC                          |
| NA     | United  | 4525    | DDP Specialty Electronic Materials |
|        | States  |         | US 8, LLC                          |
| NA     | United  | 4533    | DDP Specialty Electronic Materials |
|        | States  |         | US, LLC                            |
| NA     | United  | 4539    | DDP Specialty Electronic Materials |
|        | States  |         | US DCOMCO, Inc.                    |
| NA     | United  | 4540    | DDP Specialty Electronic Materials |
|        | States  |         | US 9, LLC                          |

|                                                                                                    | hase (                                | Jrder                                                                                                    |                                                                                         |                                                |                  |
|----------------------------------------------------------------------------------------------------|---------------------------------------|----------------------------------------------------------------------------------------------------|-----------------------------------------------------------------------------------------|------------------------------------------------|------------------|
| DDP SP EM US , LLC                                                                                                    |                                       | Purchase Order No.                                                                                                 | PO Date:                                                                                | Validity S                                     | tart:            |
| DDP Specialty Electronic Materials US.                                                                                                    |                                       |                                                                                                    | NOV/24/2020                                                                             | N/A                                            |                  |
| LC                                                                                                    |                                       | Farri                                                                                                    | Rev Date                                                                                | Validiry F                                     | nd:              |
| 74 Centre Road, Building 730,                                                                                                    |                                       | 2000                                                                                                    | INFI LANCE                                                                              | v shuny E                                      | zu.              |
| VILMINGTON, DE 19803                                                                                                    |                                       |                                                                                                    |                                                                                         | N/A                                            |                  |
| Jurrency:<br>JSD                                                                                                    |                                       | Ref.Doc No:                                                                                                    | VAT Number:                                                                             | P                                              | 290:<br>/4       |
| 'ayment Terms:<br>sET 30                                                                                                    |                                       |                                                                                                    |                                                                                         | L                                              |                  |
| endor Address: Vendor                                                                                                    | Number                                | r:                                                                                                    | Transport Mod<br>Terms of Delive                                                        | le<br>ery                                      |                  |
|                                                                                                    |                                       |                                                                                                    | PPA Frt Prepaid<br>Receiving Loca                                                       | & Add<br>tion                                  |                  |
|                                                                                                    | Eas<br>L40<br>EAS<br>UN<br>Del        | i Chicago<br>Chicago DA Fluids Whi<br>1 West 45th/street<br>ST CHCAGO IN 46312<br>TIED STATES<br>ivery Instruction | se                                                                                      |                                                |                  |
| THE ABOVE PURCHASE ORDER NU<br>SHIPPING DOCUMENTS AND CORR                                                                                                    | MBER N<br>ESPOND                      | IUST APPEAR ON A<br>ENCE.                                                                                          | LL INVOICES, BILLS                                                                      | OF LANDIN                                      | G,               |
| ORDER CONFIRMATIONS - We requi<br>quantities within 24 hours for non-overse<br>Materials, reach out to your supply chain<br>found in the DuPont Supplier Center.                                                                                                    | ire our su<br>as shipm<br>contact.    | ppliers to confirm all n<br>ents, or within five (5)<br>All other non-raw mate                                     | naterial Purchase Orders<br>days for overseas shipm<br>erial orders confirmation        | delivery data<br>ents. For Rav<br>contacts can | es an<br>v<br>be |
| Consult the DuPont Supplier Center:<br>https://www.dupont.com/supplier-center<br>- FERMS & CONDITIONS - This Parel<br>Supplier Center Portal<br>- SUBMITTING YOUR INVOICE - Cri<br>prevent invoice rejections<br>- CONTACT US - How to reach Procure                                 | html, for<br>hase Orde<br>itical guid | information on all the<br>r is subject to the term<br>lance to facilitate paym<br>l Accounts Payables, ir          | following topics, and m<br>s and conditions found c<br>ients and<br>1 case of questions | ore:<br>in the DuPon                           | t                |
| This Order is expressly limited to the ten<br>existing written and<br>properly executed purchase contract for t                                                                                                    | ms and ce<br>he named                 | nditions contained in t<br>product or service bet                                                                  | he provisions of this On<br>tween the parties. The te                                   | der and any                                    |                  |
| property executed                                                                                                    |                                       |                                                                                                    |                                                                                         |                                                | _                |
| property executed<br>for US State Use & Sales Tax Guidelines, please send on email<br>outset Information can be found at:<br>http://marx.dam/acm/acm/acm/acm/acm/acm/acm/acm/acm/a                                                                                                   | l to Account<br>r invoice).           | s Payable referencing your F                                                                                       | PO# and State of taxation.                                                              |                                                |                  |
| property executed<br><b>Fax Information</b><br>or US State Use & Sales Tax. Guidelines, please send an email<br>senat Information can be found at:<br><u>type://new.chepster.com/applies.com/or humil. (Submitting your</u><br>zefer Qty and Del.Date questions to:                  | l to Account<br>r invoice).           | Refer all other question                                                                                           | 90% and State of taxation.<br>malinquiries to:                                          |                                                |                  |
| Provperty execution<br>First Information<br>in US State Tars, it States Tore in Cristidienes, pieces send on email<br>interfamenta formation con the found at:<br>functionary depend combanguing-senter html. (Submitting your<br>defr Oy and Del.Date questions to:<br>ontact Name. | l to Account<br>r invoice).           | Refer all other questio<br>Buyer Name:                                                                             | 90% and State of taxation.<br>ma inquiries to:<br>NA RAW MATRL                          |                                                |                  |
| property execution<br>Text Information (1) (2) (2) (2) (2) (2) (2) (2) (2) (2) (2                                                                                                    | i to Account<br>r invarian).          | Refer all other questio<br>Buyer Name:<br>Phone Number:<br>Fax Number:                                             | OF and State of taxation.<br>ma <b>Singuiries to:</b><br>NA RAW MATRL                   |                                                |                  |

Step 6: Go back to the excel sheet & navigate to the corresponding region tab (e.g. "North America").Paste the legal entity name into the filter on legal entity column (column D), and hit enter to filter.

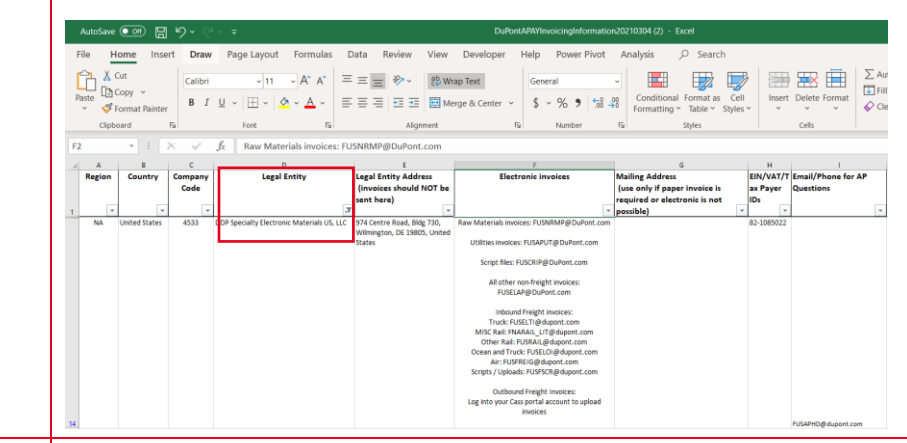

| ہ ا | $\leq 1$ |  |
|-----|----------|--|

**Note:** Alternatively, hit **Ctrl+F** to open up the search menu in excel. Copy/Paste the entity name **exactly** as it appears on the DuPont PO, and change the search prompt to **Within: Workbook.** 

| Fin <u>d</u>                | Replace             | 1         |                                       |                          |   |              |    |                 |   |
|-----------------------------|---------------------|-----------|---------------------------------------|--------------------------|---|--------------|----|-----------------|---|
| Find what:                  | DDP Sp              | ecialty I | Electronic Mate                       | rials US, LLC            | ~ | No Format Se | et | For <u>m</u> at | · |
|                             |                     |           |                                       |                          |   |              |    |                 |   |
|                             |                     | _         | L                                     |                          |   |              |    |                 |   |
| Wit <u>h</u> in:            | Workbook            | ~         | Match <u>c</u> ase                    |                          |   |              |    |                 |   |
| Wit <u>h</u> in:<br>Search: | Workbook<br>By Rows | >         | ☐ Match <u>c</u> ase<br>☐ Match entir | e cell c <u>o</u> ntents |   |              |    |                 |   |

#### **Global Procurement**

Step 7: The file provides the legal entity address, electronic invoices submittal information, mailing address for paper invoices (to be used only if the DuPont entity or the supplier is unable to accept electronic invoices), EIT/VAT/Tax ID and contact information for AP Questions.

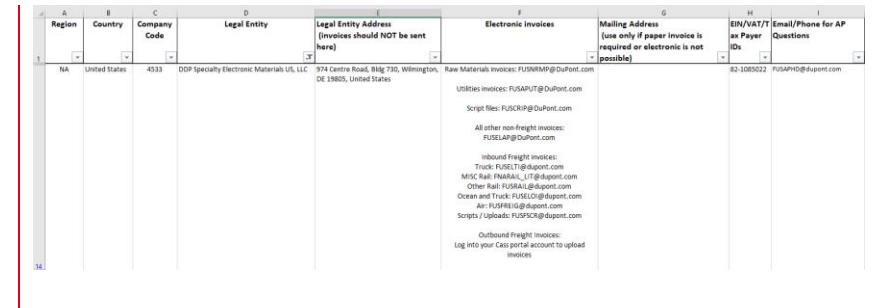

#### Note:

- Electronic Invoices are the preffered • method for DuPont Accounts Payable processing & payments.
- Paper invoices should **only** be used if the • site or the supplier cannot otherwise process an electronic invoice.
- DuPont requirements for submitting • eletronic invoices can be found on the main tab of the excel file or directly on the submitting your invoice webpage (https://www.dupont.com/suppliercenter/submitting-your-invoice.html)

#### DuPont Invoice Information:

#### Please select the box that pertains to your region to find the Legal Entity and billing instru

tity has specific instructions. To prevent invoice rejection, you must invoice the correct DuPont Legal Entity and follow the b

- and the
- ortant to check the size of the file before su not be p

Send the invoice only after delivery of goods and/or completion of services to DuPont.
 EXCEPTION: If you have received an ERS order, which is explicitly mentioned in the Purchase Order, you should NOT submit an

hase Order or contact your DuPont Procurement contact if you need to verify a Legal Entity name. end that you continually review our website to ensure the Legal Entity or billing information has not ch to the Purchas ongly rea

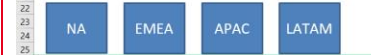